# Efetuar Restabelecimento Ligação Água

Esta funcionalidade tem como objetivo efetuar o restabelecimento da ligação de água via ordem de serviço. Ela pode ser acessada via **Menu de Sistema**, no caminho: **GSAN > Atendimento ao Público > Ligação de Água > Efetuar Restabelecimento Ligação Água**. Além disso, a opção pode ser chamada pela funcionalidade que encerra a ordem de serviço, conforme vemos **AQUI**.

Feito isso, o sistema exibe a tela a seguir:

#### Observação

Informamos que os dados exibidos nas telas a seguir são fictícios, e não retratam informações de clientes.

| Para efetuar a restabelecimento da lig | ação de água, informe os dados abaixo | c       |
|----------------------------------------|---------------------------------------|---------|
| Ordem de<br>Serviço:*                  | <u>K</u>                              |         |
|                                        | Dados do Imóvel                       |         |
| Matrícula do Imóvel:                   |                                       |         |
| Cliente Usuário:                       |                                       |         |
| CPF ou CNPJ:                           |                                       |         |
| Situação da Ligação de Água:           |                                       |         |
| Situação da Ligação de Esgoto:         |                                       |         |
| D                                      | ados do Restabelecimento de Água      |         |
| Data do Restabelecimento:              | abo do Restabelecimento de Agua       |         |
|                                        |                                       |         |
| Matrícula Funcionário:                 |                                       | ~       |
|                                        |                                       | Ø       |
| Existe Lacre?                          | 🔵 Sim 🖲 Não                           |         |
| Número do Lacre da Ligação:            |                                       |         |
|                                        | * Campos obrigatórios                 |         |
| Desfazer Cancelar                      |                                       | Efetuar |
|                                        |                                       | 2101041 |
|                                        |                                       |         |
|                                        |                                       |         |

Acima, informe o número da ordem de serviço e clique no botão Efetuar. Os campos do quadro **Dados do Imóvel** são preenchidos automaticamente.

No encerramento da ordem de serviço de restabelecimento da ligação de água, quando o indicador de permanência do hidrômetro, na ligação, estiver igual a **Sim**, o hidrômetro será reabilitado para a ligação e a data de retirada será atualizada. Desse modo, não será permitido o preenchimento de dados de um novo hidrômetro. A funcionalidade permite ainda que o parcelamento de serviços possa ser informado/executado por qualquer usuário, sem a necessidade de possuir a permissão especial: **Alterar Dados da Cobrança de Serviços**.

### Encerrar Ordem de Serviço para: Efetuar Restabelecimento Ligação Água

## **Preenchimento dos Campos**

|                                | ົ                     |                   |          |
|--------------------------------|-----------------------|-------------------|----------|
| Ordem de 44650855              | RESTABELECE           | LIG SUPRIMIDO     |          |
| Sorrigon 🔗                     |                       |                   |          |
|                                | Dados do Imóve        | el .              |          |
| Matrícula do Imóvel:           | 6743895               | 001.080.120.0470. | 000      |
| Cliente Usuário:               | KATIA                 | SILVA             |          |
| CPF ou CNPJ:                   | 327.617.567           |                   |          |
| Situação da Ligação de Água:   | SUPRIMIDO             |                   |          |
| Situação da Ligação de Esgoto: | POTENCIAL             |                   |          |
| Dao                            | los do Restabelecimen | ito de água       |          |
| Data do Restabelecimento:      | 28/09/2020            |                   |          |
|                                | ¢                     | ລ                 |          |
| Matrícula Funcionário:         |                       | 1                 | S        |
|                                |                       | c                 | <b>y</b> |
|                                | Dados da Geração do   | Débito            |          |
| Tipo de Débito:                | 34                    |                   |          |
| npo de Debito.                 | RESTABELEC            | E LIG SUPRIMIDO   |          |
| Valor do Débito:               |                       | 435,64            |          |
| Motivo da Não Cobrança:*       |                       | ~                 |          |
| Percentual de Cobrança: *      | <b>~</b>              |                   |          |
| Quantidade de Parcelas:        | 3                     |                   |          |
| Taxa de Juros:                 |                       | 0,00              |          |
| Valor Total                    |                       | 435,64            |          |
| valut total.                   |                       |                   |          |

Caso a quantidade de parcelas que o cliente deseja parcelar o **Valor Sugerido** do serviço tenha sido informada na **Inserir Registro de Atendimento**, aqui no encerramento, a ordem de serviço aparece com os campos do quadro **Dados da Geração do Débito** visualizados, com destaque para o campo **Quantidade de Parcelas**, definida durante a abertura do registro de atendimento.

| Campo                         | Orientações para Breenchimento                                                                                                    |
|-------------------------------|----------------------------------------------------------------------------------------------------|
| campo                         | Campo obrigatório Informo o púmoro da Ordom do Sonvico, ou cliquo                                                                   |
|                               | Campo obrigatorio - informe o numero da Ordeni de Serviço, ou cirque                                                                |
| Ordens de Carries             | no botão 🔄 , link <b>Pesquisar Ordem de Serviço</b> ao lado do campo,                                                               |
| Ordem de Serviço              | para selecionar a ordem desejada.                                                                                                   |
|                               | Para apagar o conteúdo do campo, clique no botão 🛇 ao lado do<br>campo em exibição.                                                 |
| Matrícula do Imóvel           | Este campo será exibido pelo sistema.                                                                                               |
| Cliente Usuário               | Este campo será exibido pelo sistema.                                                                                               |
| CPF ou CNPJ                   | Este campo será exibido pelo sistema.                                                                                               |
| Situação da Ligação de Água   | Este campo será exibido pelo sistema.                                                                                               |
| Situação da Ligação de Esgoto | Este campo será exibido pelo sistema.                                                                                               |
| Data do Restabelecimento      | Esta data é recebida da data de execução da ordem de serviço, não é permitida alteração.                                            |
|                               | Informe o número da matrícula do funcionário responsável pelo                                                                       |
| Matrícula Eurocionário        | restabelecimento ou clique no botão 🔍, link <b>Pesquisar</b>                                                                        |
|                               | Dara anagar e contevíde de campo plique no betão 🖉 ao lado de                                                                       |
|                               | campo em exibição.                                                                                                    |
| Existe lacre?                 | Informe, entre <i>Sim</i> ou <i>Não</i> . Caso positivo, o campo <b>Número do lacre da ligação</b> é habilitado para preenchimento. |
| Número do lacre da ligação    | Informe com até doze dígitos o <b>Número do lacre da ligação</b> ,<br>habilitado para preenchimento.                                |
| Quadro Débitos do Imóvel:     |                                                                                                    |
| Tipo do Débito                | Campo protegido contra edição.                                                                                                    |
| Valor do Débito               | Campo protegido contra edição.                                                                                                    |
| Motivo da Não Cobrança        | Selecione, da lista disponibilizada pelo sistema, um motivo para a não cobrança dos valores do serviço.                             |
| Percentual de Cobrança        | Selecione, da lista disponibilizada pelo sistema, um percentual de cobrança dos valores do serviço.                                 |
| Quantidade de Parcelas        | Campo protegido contra edição.                                                                                                    |
| Taxa de Juros                 | Campo protegido contra edição.                                                                                                    |
| Valor Total                   | Campo protegido contra edição.                                                                                                    |
| Valor da Parcela              | Campo protegido contra edição.                                                                                                    |

## Funcionalidade dos Botões

| Botão    | Descrição da Funcionalidade                                                      |
|----------|----------------------------------------------------------------------------------|
| R        | Ao clicar neste botão, o sistema permite consultar um dado na base de dados.     |
| 8        | Ao clicar neste botão, o sistema permite apagar o conteúdo do campo em exibição. |
| Desfazer | Ao clicar neste botão, o sistema desfaz o último procedimento realizado.         |
| Cancelar | Ao clicar neste botão, o sistema cancela a operação e retorna à tela principal.  |

| Botão   | Descrição da Funcionalidade                                                           |
|---------|---------------------------------------------------------------------------------------|
| Efetuar | Ao clicar neste botão, o sistema comanda a realização do restabelecimento da ligação. |

### Referências

Gerar Ordem de Serviço

Efetuar Restabelecimento Ligação Água

### **Termos Principais**

#### Ligação

Clique aqui para retornar ao Menu Principal do GSAN

~~NOSIDEBAR~~

×

From: https://www.gsan.com.br/ - Base de Conhecimento de Gestão Comercial de Saneamento

Permanent link: https://www.gsan.com.br/doku.php?id=ajuda:efetuar\_restabelecimento\_ligacao\_agua&rev=1601378389

Last update: 29/09/2020 11:19

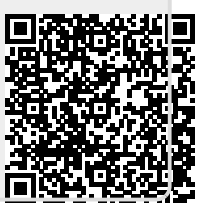